## MANUAL DE CONFIGURACION CABLEMODEM NETGEAR CG3000D

| 192.168.0.1 ×     |                                              |                                                                                                    |                                   | 1                                             | 2 - 0 <b>×</b> |
|-------------------|----------------------------------------------|----------------------------------------------------------------------------------------------------|-----------------------------------|-----------------------------------------------|----------------|
| ← → C 192.168.0.1 | <b>—</b> —                                   | Borrar el contenido y escribir la siguiente<br>dirección: 192.168.0.1 y presionar la tecla<br>Enter |                                   |                                               | ☆ 🕐 🗉          |
|                   | Se requiere autenticaci                      |                                                                                                    |                                   |                                               |                |
|                   | http://192.168.0.1 requiere u<br>contraseña. | n nombre de usuario y una                                                                           |                                   |                                               |                |
|                   | Tu conexión con este sitio no es privada.    |                                                                                                    |                                   |                                               | 7              |
|                   | Nombre de usuario:                           | admin                                                                                               | Aparecerá un o<br>llenar los dato | cuadro de dialogo similar<br>Is con los abajo |                |
|                   | Contraseña:                                  | ****                                                                                                | mencionados;                      |                                               |                |
|                   |                                              |                                                                                                    | Contraseña: p                     | uario: admin<br>assword                       |                |
|                   |                                              | Acceder Cancelar                                                                                    |                                   |                                               |                |
|                   |                                              |                                                                                                    |                                   |                                               |                |

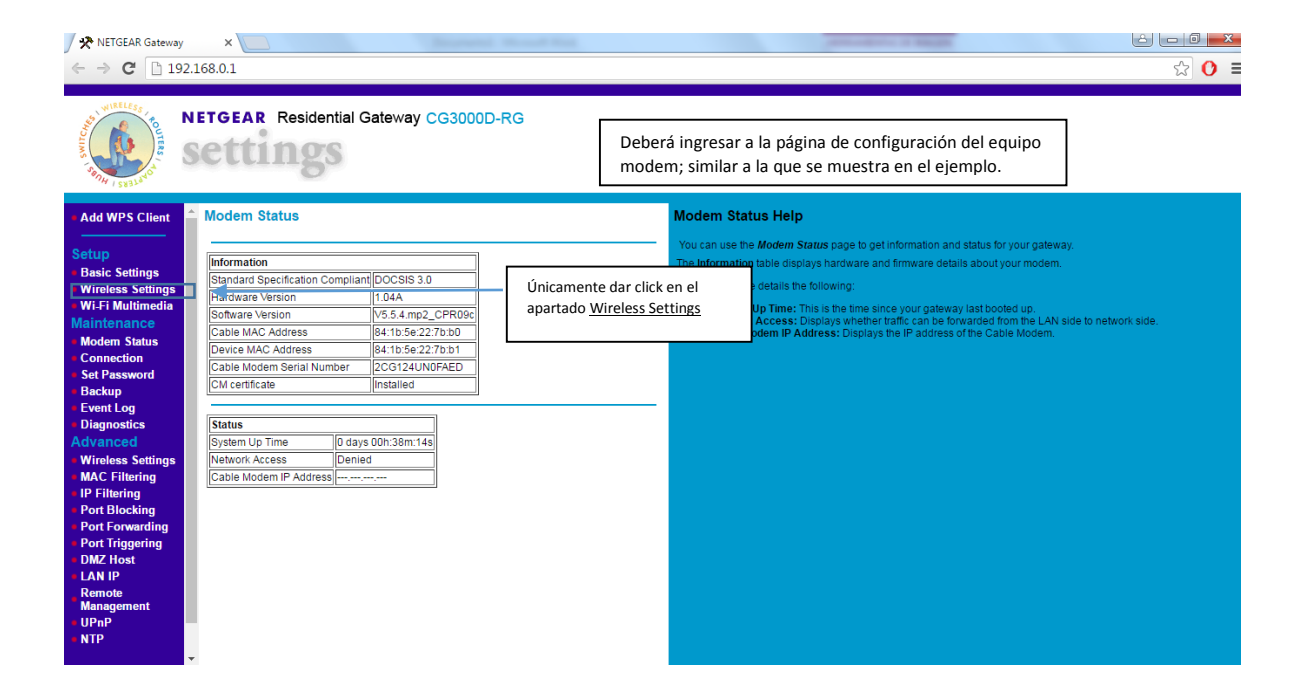

## MANUAL DE CONFIGURACION CABLEMODEM NETGEAR CG3000D

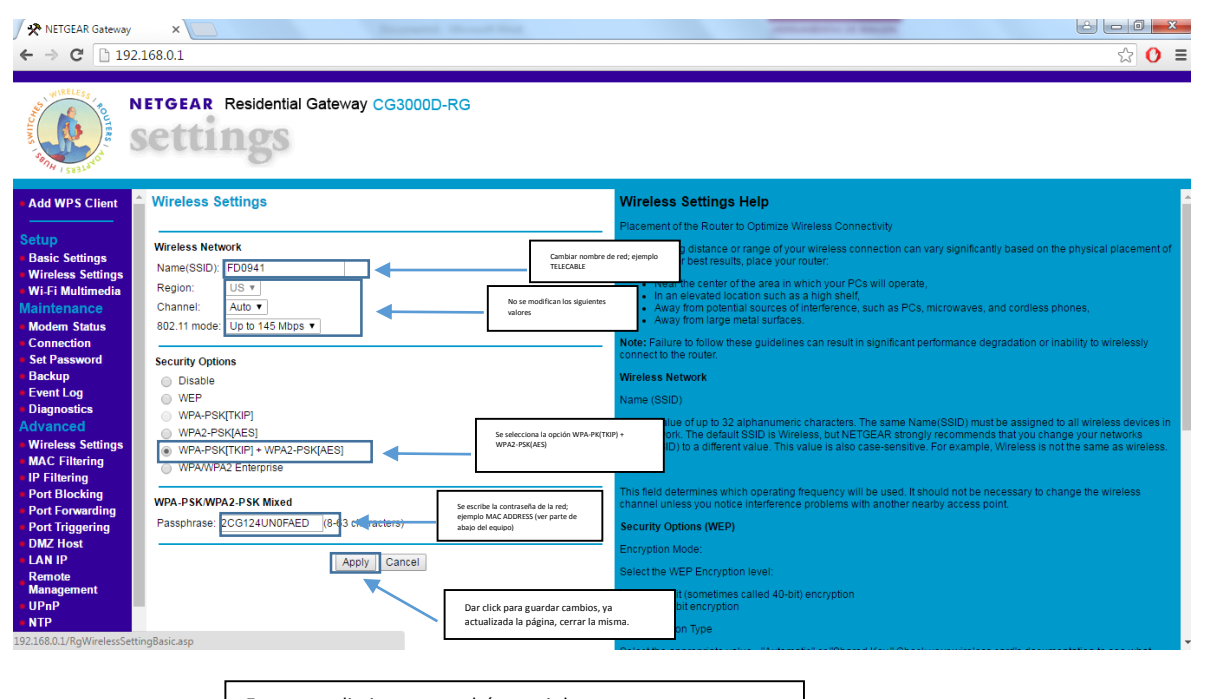

Este procedimiento se podrá repetir las veces que sea necesario o se desconfigure el equipo modem.